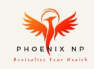

## Phoenix NP Referral Program Step Guide

## Table of Contents

| Referrer: How to Get your Referral Link to Share | .1 |
|--------------------------------------------------|----|
| Referred: How to Get your Coupon Code            | .4 |

## Referrer: How to Get your Referral Link to Share

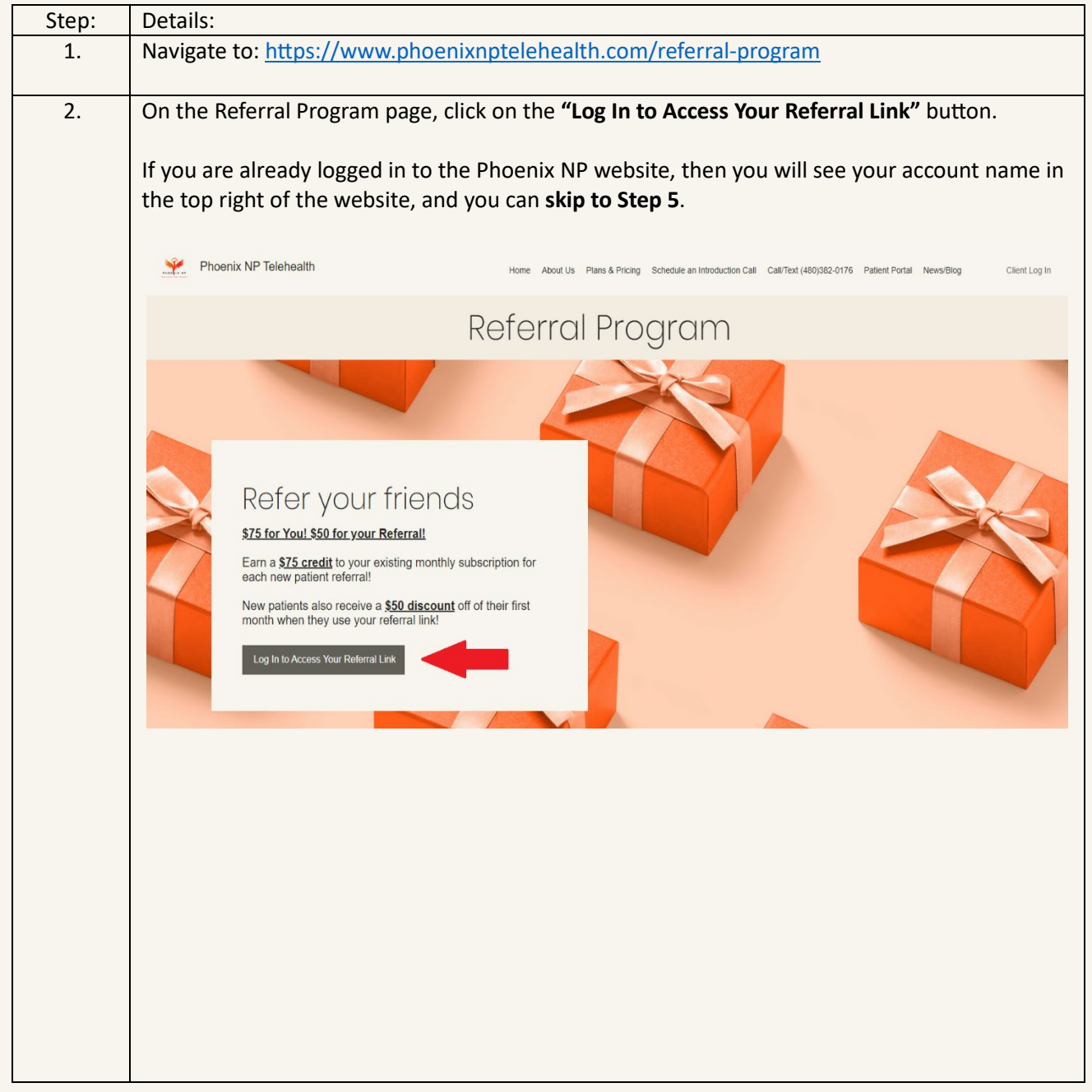

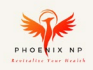

| 3.               | When the <b>"Log In"</b> popup window appears, select the method you used when you first signed up with Phoenix NP. Most likely, you will select "Log in with Email"                                                                                                    |  |
|------------------|----------------------------------------------------------------------------------------------------|--|
|                  | Phoenix NP Telehealth Home About Us Plans & Pricing Schedule an Introduction Call Call/Text (480)382-0176 Patient Portal News/Blog Cilent Log In                                                                                                    |  |
|                  | Referral Program                                                                                                    |  |
|                  |                                                                                                    |  |
|                  | Refer your friends ×                                                                                                    |  |
|                  | \$75 for You! \$50 for your Referral!     Log In       Earn a \$75 credit to your existing monthly si each new patient referral!     New to this site? Sign Up                                                                                                    |  |
|                  | New patients also receive a \$50 discount of month when they use your referral link!                                                                                                    |  |
|                  | or Log in with Email                                                                                                    |  |
|                  |                                                                                                    |  |
| 4.               | Complete the log in process with your email and password. This would be the same one you used when signing up for the subscription plan on the Phoenix NP Website.                                                                                                    |  |
|                  | <b>NOTE:</b> This is <b>NOT</b> the username and password for the Patient Portal.                                                                                                    |  |
|                  | Phoenix NP Telehealth Home About Us Plans & Pricing Schedule an Introduction Call Call/Text (480)082-0176 Patient Portal News/Blog Client Log In                                                                                                    |  |
| Referral Proaram |                                                                                                    |  |
|                  |                                                                                                    |  |
|                  | ×                                                                                                    |  |
|                  | Refer your friends     Log In       \$75 for You! \$50 for your Referral!     New to this site? Sign Up                                                                                                    |  |
|                  | Earn a <u>\$75 credit</u> to your existing monthly si each new patient referral!<br>New patients also receive a <u>\$50 discount</u> of                                                                                                    |  |
|                  | Log In to Access Your Referral Link Ecrypt password Ecrypt password Ecrypt pas |  |
|                  | Log In                                                                                                    |  |
|                  | G O                                                                                                    |  |
|                  |                                                                                                    |  |

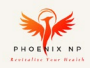

| 5. | After logging in, a custom referral link will be generated that is connected to your account.                                                                                             |  |  |
|----|----------------------------------------------------------------------------------------------------|--|--|
|    | You can <b>click the COPY button</b> to quickly copy the link so that you can paste it to an email, a text message, or however you wish to share the link.                                |  |  |
|    | There are also some social media buttons to share the link as well.                                                                                                    |  |  |
|    | <section-header><section-header><text><text><text><text><text></text></text></text></text></text></section-header></section-header>                                                       |  |  |
|    |                                                                                                    |  |  |
| 6. | You can send this same guide to your referrals so that they can follow the step guide in the next section for "How to Get your Coupon Code".                                              |  |  |
| 7. | For any referrals that sign up for a membership plan using your referral link and code, you will also receive a referral benefit, which is applied as a credit back to your payment card. |  |  |
|    | referred once.                                                                                                    |  |  |
| 8. | Thank you for participating in our Referral Program and for sharing your positive experience with Phoenix NP!                                                                             |  |  |

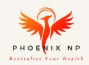

## Referred: How to Get your Coupon Code

| Step: | Details:                                                                                                    |  |  |  |
|-------|----------------------------------------------------------------------------------------------------|--|--|--|
| 1.    | If someone has shared their referral link to you, these are the steps to obtain your referral coupon                                                                                                    |  |  |  |
|       | code and apply a discount to the first month of your subscription plan.                                                                                                    |  |  |  |
| 2.    | Navigate to Referral Link that was provided to you. This link is custom made and connected to the                                                                                                    |  |  |  |
|       | person that referred you.                                                                                                    |  |  |  |
| 3.    | On Referral Link landing page, click the <b>"Get Reward"</b> button.                                                                                                    |  |  |  |
|       |                                                                                                    |  |  |  |
|       | Phoenix NP Telehealth Home About Us Plans & Pricing Schedule an Introduction Call Call/Text (480)382-24176 Patient Portal NewsBiog Client Log In                                                                                                    |  |  |  |
|       |                                                                                                    |  |  |  |
|       | Get a \$50 discount on your                                                                                                    |  |  |  |
|       |                                                                                                    |  |  |  |
|       | · · · · · · · · · · · · · · · · · · ·                                                                                                    |  |  |  |
|       | Get Roward                                                                                                    |  |  |  |
|       | Apples to the first billing cycle of any plan.                                                                                                    |  |  |  |
|       |                                                                                                    |  |  |  |
|       | Home About Us Plans & Pricing Schedule an Introduction Call Call Text (460)582-0176 Patient Portal NewSBlog PHOENIX NP                                                                                                    |  |  |  |
|       | Follow us on social media!                                                                                                    |  |  |  |
|       | to integration integration int |  |  |  |
|       | 62023 by Phoenix NP                                                                                                    |  |  |  |
| 4.    | You will need to <b>Sign Up for a Phoenix NP website account</b> . There is no charge for any plan at this                                                                                                    |  |  |  |
|       | point, this account is a free account to provide you with a custom coupon code.                                                                                                    |  |  |  |
|       |                                                                                                    |  |  |  |
|       | You can create your account using the "Sign up with Google", "Sign up with Facebook", or the                                                                                                    |  |  |  |
|       | Sign up with email button.                                                                                                    |  |  |  |
|       | Note: The "Sign up to this site with a public profile" can be selected or deselected, it does not                                                                                                    |  |  |  |
|       | matter. We do not nublish or display any profiles on the website                                                                                                    |  |  |  |
|       | matter. We do not publish of display any promes on the website.                                                                                                    |  |  |  |
|       | Note: If you already created a Phoenix NP account previously, you can click the "Log In" Text right                                                                                                    |  |  |  |
|       | underneath the "Sign Up" header.                                                                                                    |  |  |  |
|       |                                                                                                    |  |  |  |
|       | Phoenix NP Telehaath Hune Abot Us Parks Price Schedul an Introductor Call Callful (42,002,011) Patient Period Setting in                                                                                                    |  |  |  |
|       |                                                                                                    |  |  |  |
|       | Get a \$50 discount on your plan                                                                                                    |  |  |  |
|       | Apply reasons when placing your first order                                                                                                    |  |  |  |
|       | Cel Reverd X                                                                                                    |  |  |  |
|       | Agries to the lot taking grades Sign Up                                                                                                    |  |  |  |
|       | Hone Accelus Name Aiready a member/ Log In Necosibleg                                                                                                    |  |  |  |
|       | G Sign up with Google                                                                                                    |  |  |  |
|       | C Sign up with Facebook                                                                                                    |  |  |  |
|       | or<br>Signup with onal                                                                                                    |  |  |  |
|       | Sign to this view with a public profile.<br>Read more                                                                                                    |  |  |  |
|       |                                                                                                    |  |  |  |
|       |                                                                                                    |  |  |  |

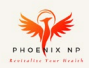

| 5. | After <b>completing t</b><br><b>replaced with you</b><br>somewhere else a | <b>he Sign Up or Log In</b> with your account, the "Get Reward" button will be<br><b>r Custom Code</b> . You can click the <b>"Copy"</b> button so you can paste the code<br>nd save it.                        |
|----|---------------------------------------------------------------------------|----------------------------------------------------------------------------------------------------|
|    | It is recommended<br>away from this scruin<br>in your clipboard t         | I that you <b>copy or write down your custom code</b> somewhere before navigating<br>een. Clicking copy and then navigating to the next steps may not save the code<br>o paste later.                           |
|    | Note: If you forget<br>your code again.                                   | your custom code, then you can navigate back to your referral link to obtain                                                                                                    |
|    | custom generated                                                          | to be connected to the person that referred you.                                                                                                    |
|    | Phoenix NP Telehealth                                                     | Home About Us Plans & Pricing Schedule an Introduction Call Call/Text (480)382-0176 Patient Portal News/Blog                                                                                                    |
|    |                                                                           | Get a \$50 discount on your plan<br>Apply reward when placing your first order.                                                                                                    |
|    | -                                                                         | Apply code at checkout         6PVGS01544Q8       Copy         You can also find this code on the Rewards page.         Applies to the first billing cycle of any plan.                                         |
|    |                                                                           | Home About Us Plans & Pricing Schedule an Introduction Call Call/Text (480)382-0176 Patient Portal News/Blog<br>PHOENIX NP<br>Follow us on social media!<br>Info@phoenixmptelehealth.com<br>©2023 by Phoenix NP |
|    |                                                                           |                                                                                                    |
|    |                                                                           |                                                                                                    |
|    |                                                                           |                                                                                                    |
|    |                                                                           |                                                                                                    |

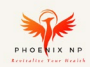

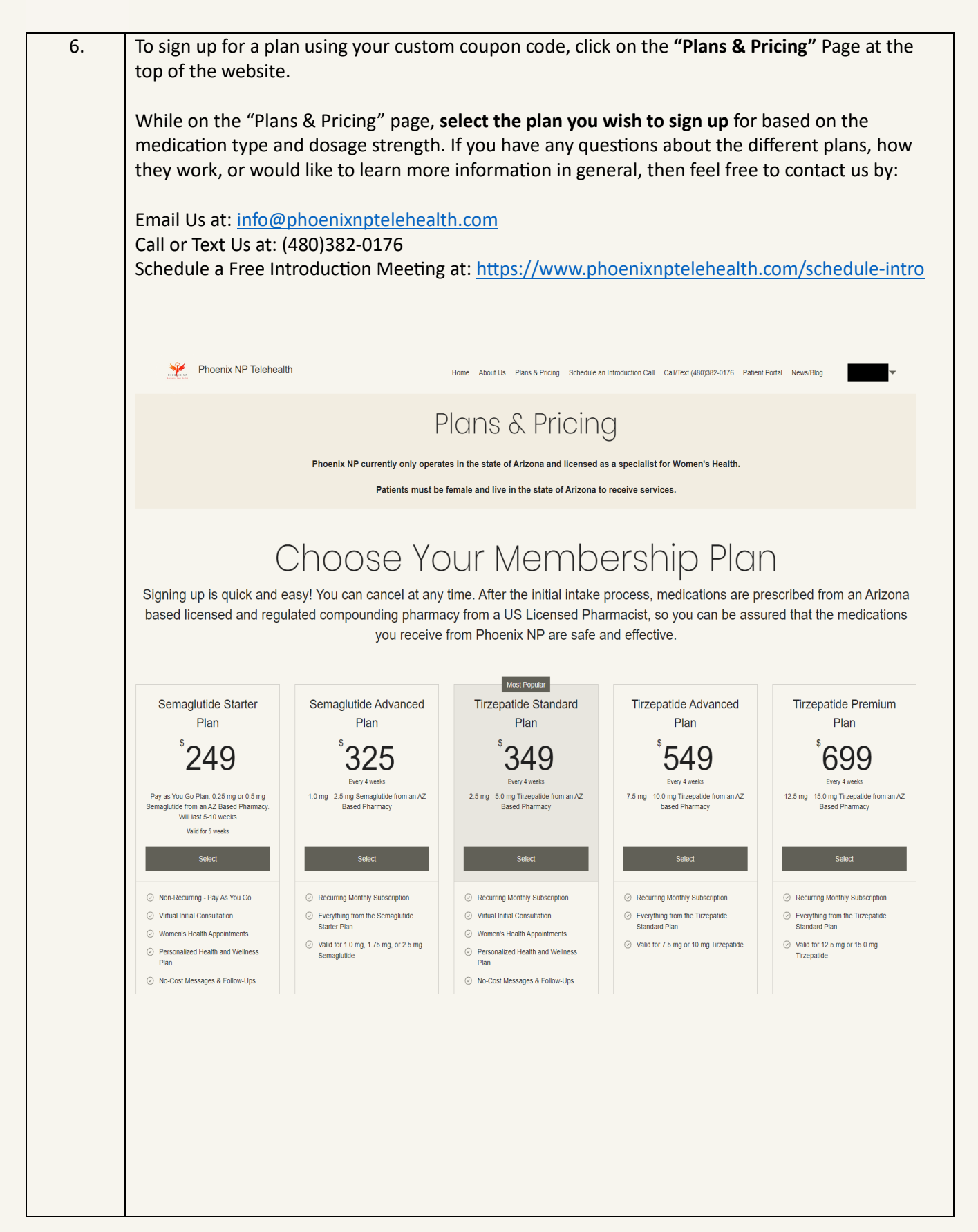

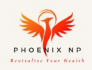

| 7. | Once you select your desired membership plan, the checkout page will appear.                                |                                                                                                    |                                                                                |  |
|----|----------------------------------------------------------------------------------------------------|----------------------------------------------------------------------------------------------------|--------------------------------------------------------------------------------|--|
|    | On the right side of the checkout page, click on the <b>"Enter a coupon code"</b> text.                     |                                                                                                    |                                                                                |  |
|    | Phoenix NP Telehealth                                                                                       | Home About Us Plans & Pricing                                                                                                    | Schedule an Introduction Call Call/Text (480)382-0176 Patient Portal News/Blog |  |
|    |                                                                                                    | Plans & Pri                                                                                                    | cing                                                                           |  |
|    | Phoenix NP currently only operates in the state of Arizona and licensed as a specialist for Women's Health. |                                                                                                    |                                                                                |  |
|    | Patients must be female and live in the state of Arizona to receive services.                               |                                                                                                    |                                                                                |  |
|    |                                                                                                    | Checkout                                                                                                    |                                                                                |  |
|    |                                                                                                    | ✓ Customer Details Log<br>Logged in as                                                                                                  | g <u>Out</u><br>Order summary<br>Tirzepatide Standard Plan \$349.00            |  |
|    |                                                                                                    | 2 Additional Info<br>These fields are required in order for us to create your account in our CHARM<br>Electronic Medical Record system: | Duration: Until canceled                                                       |  |
|    |                                                                                                    | First name *                                                                                                    | Total \$349.00<br>every 4 weeks<br>You will be charged every 4 weeks until     |  |
|    |                                                                                                    | Date of Birth (MM/DD/YYYY) *                                                                                                    | canceled.                                                                      |  |
|    |                                                                                                    |                                                                                                    |                                                                                |  |
|    |                                                                                                    | Continue                                                                                                    |                                                                                |  |
|    |                                                                                                    |                                                                                                    |                                                                                |  |
|    |                                                                                                    |                                                                                                    |                                                                                |  |
|    |                                                                                                    |                                                                                                    |                                                                                |  |
|    |                                                                                                    |                                                                                                    |                                                                                |  |
|    |                                                                                                    |                                                                                                    |                                                                                |  |
|    |                                                                                                    |                                                                                                    |                                                                                |  |
|    |                                                                                                    |                                                                                                    |                                                                                |  |
|    |                                                                                                    |                                                                                                    |                                                                                |  |

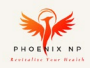

| 8.  | <b>Enter the custom coupon code</b> that you received earlier then <b>click Apply</b> . After applying the cod you will see the coupon code within the Order Summary section.                                                                                              |                                                                                                    |  |  |
|-----|----------------------------------------------------------------------------------------------------|----------------------------------------------------------------------------------------------------|--|--|
|     | You will also see the <b>"Coupon discount"</b> applied after your "Subtotal" and the "Total today", which is what you will be charged after completing the checkout.                                                                                                    |                                                                                                    |  |  |
|     | <b>Note:</b> Your coupon discount is applied only for <b>the first month</b> and if the selected plan is an automatically recurring subscription, then you will be <b>charged the regular price</b> for the subsequent months, and that amount is listed under your Total. |                                                                                                    |  |  |
|     | Phoenix NP Telehealth Home About Us Plan                                                                                                    | s & Pricing Schedule an Introduction Call Call/Text (480)382-0176 Patient Portal News/Blog                                                                                        |  |  |
|     | Plans &                                                                                                    | Pricing                                                                                                    |  |  |
|     | Phoenix NP currently only operates in the state of Ariz<br>Patients must be female and live in the                                                                                                    | ona and licensed as a specialist for Women's Health.<br>e state of Arizona to receive services.                                                                                   |  |  |
|     | Checkout                                                                                                    |                                                                                                    |  |  |
|     | ✓ Customer Details<br>Logged in as                                                                                                    | Log Out<br>Order summary<br>Tirzepatide Standard Plan \$349.00<br>Duration: Until canceled                                                                                        |  |  |
|     | 2 Additional Info<br>These fields are required in order for us to create your account in our<br>Electronic Medical Record system:                                                                                                    | CHARM Ø 6PVGS01S44Q8                                                                                                    |  |  |
|     | First name *                                                                                                    | Subtotal \$349.00<br>Coupon discount -\$50.00                                                                                                    |  |  |
|     | Date of Birth (MM/DD/YYY) *                                                                                                    | Total today \$299.00<br>This plan auto-renews at \$349.00 every<br>4 weeks until canceled.                                                                                        |  |  |
|     | Continue                                                                                                    | Secure Checkout                                                                                                    |  |  |
| 9.  | Continue completing the checkout process by en<br>Info" and Section 3. "Payment".                                                                                                    | tering in the details for Section 2, "Additional                                                                                                    |  |  |
| 10. | After completing the checkout process, you will re<br>Team will <b>process your new patient portal accou</b> t<br>separate email from <b>"Charm"</b> , which is our Electro<br>manually reviews your information and creates th                                            | eceive an email confirmation and the Phoenix NP<br>nt. The patient portal registration will come in a<br>onic Medical Record system, after our team<br>he patient portal account. |  |  |
| 11. | Follow the instructions in your registration emails for the next steps of the new patient intake process.                                                                                                    |                                                                                                    |  |  |
|     | As a patient of Phoenix NP, you are now able to re<br>will both receive benefits for each referral.                                                                                                    | efer others as well, where you and your referrals                                                                                                    |  |  |
|     | Thank you for joining Phoenix NP and for participation                                                                                                    | ating in our Referral Program!                                                                                                    |  |  |